## ATM PIN Regeneration through Internet Banking

## Step 1 : From Quick Links > Select ATM/Debit Card

| YONO OSBI (M      | auritius) Ltd          | 습<br>Home | À<br>Account<br>Overview | ©<br>Service<br>Requests | &<br>Message<br>Center |                                  | S HELP<br>800        | LINE<br>2009/2108809 |            |
|-------------------|------------------------|-----------|--------------------------|--------------------------|------------------------|----------------------------------|----------------------|----------------------|------------|
| Accoun            | t Ove                  | rviev     | v                        |                          |                        |                                  |                      |                      |            |
| Operative Account | ts                     |           | Deposits A               | ccounts                  |                        | Loa                              | n Accounts           |                      |            |
|                   | (                      | Ð         |                          |                          | Œ                      | >                                |                      |                      | <b>(+)</b> |
|                   |                        |           |                          |                          |                        |                                  |                      |                      |            |
| Quick P           | ayme                   | nts       |                          |                          |                        |                                  | MAN                  | AGE BENEFICIAF       | RES        |
| 🖧 Fund Tra        | Insfer                 | >         | o→ INF                   | Remittanc                | e                      | > 🗐                              | Bill Payme           | nts                  | >          |
| Quick L           | inks                   |           |                          |                          |                        |                                  | EXCHANC              | GE RATE              | <b>2</b>   |
| Ê                 | Ē                      |           | 8                        | =                        |                        | 0                                | હિ                   |                      |            |
| Spend Analysis    | Request<br>Appointment | ATM /     | Debit Card               | Chequ                    | e                      | Personal Details                 | Security<br>Settings |                      | Mails      |
|                   |                        |           |                          |                          |                        |                                  |                      |                      |            |
|                   |                        |           |                          |                          |                        |                                  | O SBI                |                      |            |
| Home Loan         |                        | CAR LOAI  | N !                      |                          | LOAN AGAINST           | FIXED DEPOSITS<br>Small steps to |                      |                      |            |

Step 2 : Click on ATM Pin Regeneration

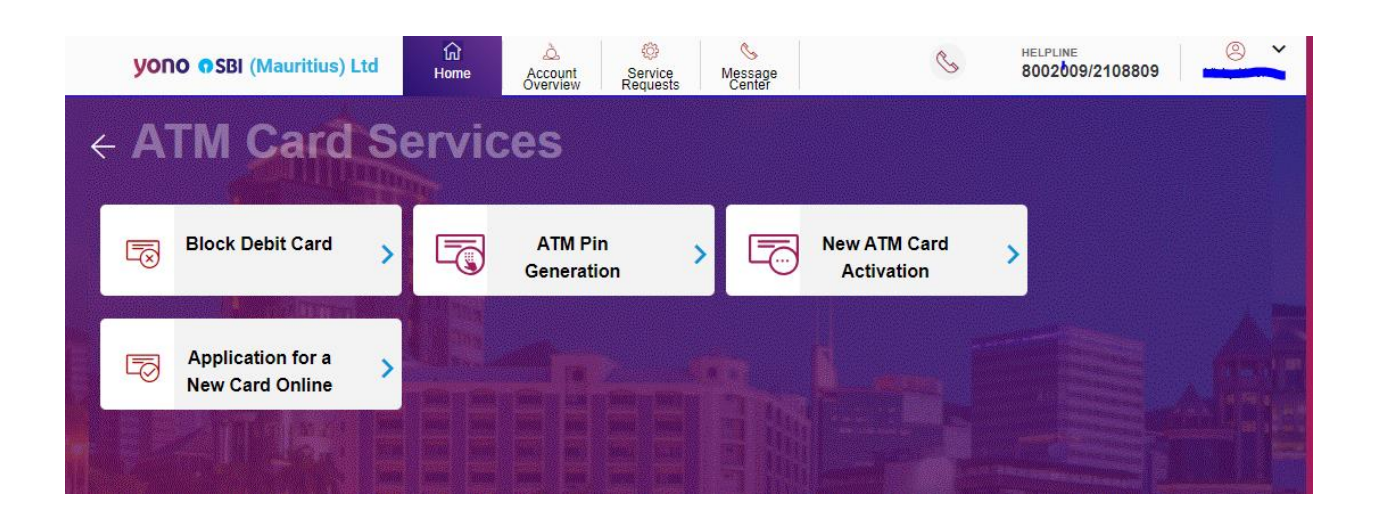

Step 3: User will Received OTP on registered mobile number or email depending upon OTP preferences

|   | <b>YONO <b>O</b>SBI (Mauritius) Ltd</b> | <b>命</b><br>Home | Account<br>Overview | Service<br>Requests | &<br>Message<br>Center | I                  | HELPLINE<br>8002009/2108809 |        |
|---|-----------------------------------------|------------------|---------------------|---------------------|------------------------|--------------------|-----------------------------|--------|
| < |                                         | ion              |                     |                     |                        |                    |                             |        |
|   | Enter the OTP sent                      | on your reg      | istered mobi        | le number X         | XXXXX4673 o            | or email XXXXXXXXX | @hotmail.com                |        |
|   |                                         |                  |                     | Resend (            |                        |                    |                             | -1 127 |
|   |                                         |                  |                     |                     |                        |                    |                             |        |
|   |                                         |                  |                     | NEXT                |                        | ally helt, by f    |                             |        |
|   |                                         |                  |                     |                     |                        |                    |                             |        |

Step 4: After Inserting the below screen will appear

User will need to select a/c and then chose card number

| <b>YONO <b>O</b>SBI (Mauritius) Ltd</b> | යි<br>Home | Account Servi<br>Overview Reque | ice Message<br>asts Center | S HELF | <sup>1</sup> LINE<br>2009/2108809 |
|-----------------------------------------|------------|---------------------------------|----------------------------|--------|-----------------------------------|
| ← ATM Pin G                             | ener       | ation                           |                            |        |                                   |
| Select Account<br>Select                | t*         | ~                               | Card Number*<br>Select     | ~      |                                   |
|                                         |            |                                 | ontinue                    |        |                                   |

Step 5: After inserting A/C number and card number > User will be requested to input 4 digits PIN Code

| <b>YONO <b>O</b>SBI (Mauritius) Ltd</b> | ហៃ 🔔<br>Home Accoun<br>Overvier  | t Service<br>w Requests | Message<br>Center      | C | HELPLINE<br>8002009/2108809 |  |
|-----------------------------------------|----------------------------------|-------------------------|------------------------|---|-----------------------------|--|
|                                         |                                  |                         |                        |   |                             |  |
| ← ATM Pin G                             | eneratio                         | on                      |                        |   |                             |  |
|                                         |                                  |                         |                        |   |                             |  |
| Select Acc                              | ount*                            | ~                       | Card Number* XXXX-5825 |   | ~                           |  |
| Enter a new                             | v 4 digit PIN for the selected A | TM Card:                |                        |   |                             |  |
|                                         |                                  | ¢.                      | -                      |   |                             |  |
|                                         |                                  | Contin                  | ue                     |   |                             |  |
|                                         |                                  |                         |                        |   |                             |  |
|                                         |                                  |                         |                        |   |                             |  |

Step 6: User will be prompted to re enter the 4 Digits Pin Code again and Submit

| y | /ONO OSBI (Mauritius) Ltd | Home Accou      | nt Service<br>ew Requests | Message<br>Center                                                                                                | I                | HELPLINE<br>8002009/2108809 | © ¥ |
|---|---------------------------|-----------------|---------------------------|----------------------------------------------------------------------------------------------------|------------------|-----------------------------|-----|
| 4 | Previewan                 | d Conf          | īrm                       |                                                                                                    |                  |                             |     |
|   | i review di               | u com           |                           |                                                                                                    |                  |                             |     |
|   | Card Detail               | 8               |                           |                                                                                                    |                  |                             |     |
|   | Account                   | -XXXX-1101(MUR) |                           | Card Number<br>XXXX-XXXX-5825                                                                                    |                  |                             |     |
|   | Name                      |                 |                           |                                                                                                    | Status<br>Active |                             |     |
|   |                           | R               | e-enter your new 4 di     | git PIN :                                                                                                    |                  |                             |     |
|   |                           |                 | CONFIRM                   |                                                                                                    |                  |                             |     |
|   |                           |                 |                           |                                                                                                    |                  |                             |     |
|   |                           |                 |                           | and the second second second second second second second second second second second second second second second | 1 (              | 1.1                         |     |

| Step 7 : OTP will be sent to re  | egisterd  | mobile r      | number       | /email a     | nd user will have t | to insert same              | ļ        |
|----------------------------------|-----------|---------------|--------------|--------------|---------------------|-----------------------------|----------|
| <b>YONO OSBI</b> (Mauritius) Ltd | ि<br>Home | à.<br>Account | ©<br>Service | S<br>Message | C                   | HELPLINE<br>8002009/2108809 | <u> </u> |

| <b>YONO OSBI</b> (Mauritius) Ltd | Home          | Account<br>Overview | Service<br>Requests | Message<br>Center | (B)                 | 8002009/2108809 |  |
|----------------------------------|---------------|---------------------|---------------------|-------------------|---------------------|-----------------|--|
| Authenticatio                    | n             |                     |                     |                   |                     |                 |  |
| Enter the OTP se                 | nt on your re | gistered mob        | ile number X        | XXXXX4673         | or email XXXXXXXX@P | otmail.com      |  |
|                                  |               |                     | 8 37                |                   |                     |                 |  |
|                                  |               |                     | Resend (            | DTP               |                     |                 |  |
|                                  |               | BACK                |                     | SUBMIT            |                     |                 |  |

Step 8: After entering OTP, user will received below confirmation that PIN Code has been generated successfully

| <b>YONO © SBI</b> (Mauritius) Ltd                                   | <b>命</b><br>Home                         | Account Service Requests                      | Message<br>Center                     | I            | HELPLINE<br>8002009/2108809 | © ~ |
|---------------------------------------------------------------------|------------------------------------------|-----------------------------------------------|---------------------------------------|--------------|-----------------------------|-----|
|                                                                     | Pin G                                    | enerati                                       | on                                    |              |                             |     |
| Reference Number<br>17560<br>Your request has been succe            | r<br>essfully proces                     | sed.                                          |                                       |              |                             |     |
| Request Details<br>Account<br>XXXX-1101<br>Issue Date<br>15/06/2023 | Debit Ca<br>XXXX-<br>Expiry D<br>31/05/2 | Congratul<br>Your Request is subm             | ations!                               | Ca<br>IAN Ac | rd Status<br>t <b>ive</b>   |     |
|                                                                     |                                          | Reference ID<br>ATM Pin number ha<br>successi | is 17560<br>is been updated<br>fully. |              |                             |     |